# Fehlerbehebung bei partiellen Serviceproblemen mit dem CM-Telefonie-Subsystem und dem Application Manager-Service

## Inhalt

Einleitung Voraussetzungen Anforderungen Verwendete Komponenten Hintergrundinformationen CM Telefonie-Subsystem Häufigste Gründe Fehlerbehebung Anwendungsmanager-Service Fehlerbehebung

## Einleitung

In diesem Dokument wird die Fehlerbehebung für das CM-Telefonie-Subsystem und den partiellen Anwendungsdienst beschrieben.

## Voraussetzungen

### Anforderungen

Cisco empfiehlt, dass Sie über Kenntnisse in folgenden Bereichen verfügen:

- Cisco Unified Contact Center Express (UCCX)
- Cisco Unified Communications Manager (CUCM)
- Echtzeit-Überwachungstool
- Real-Time Reporting-Tool

#### Verwendete Komponenten

Dieses Dokument ist nicht auf bestimmte Software- und Hardware-Versionen beschränkt.

Die Informationen in diesem Dokument beziehen sich auf Geräte in einer speziell eingerichteten Testumgebung. Alle Geräte, die in diesem Dokument benutzt wurden, begannen mit einer gelöschten (Nichterfüllungs) Konfiguration. Wenn Ihr Netzwerk in Betrieb ist, stellen Sie sicher, dass Sie die möglichen Auswirkungen aller Befehle verstehen.

## Hintergrundinformationen

UCCX Engine ist Teil von zwei Manager-Services:

- 1. Subsystemmanager
- 2. Manager

Das Unified CM-Telefonie-Subsystem ist eine Unterkomponente von Subsystem Manager.

Der Application Manager Service ist eine Unterkomponente von Manager Manager.

## CM Telefonie-Subsystem

Das CM-Telefonie-Subsystem ist ein JTAPI-Client, mit dem Sie Unified CM-Telefonie-Anbieterinformationen, CTI-Port-Gruppeninformationen (Computer Telefony Interface), Unified CM-Telefonie-Triggerinformationen und Unified CM-Telefonieinformationen resynchronisieren können.

Die Kommunikation zwischen UCCX und CUCM erfolgt über JTAPI. Der CTI-Manager auf dem CUCM antwortet auf die JTAPI-Anforderungen von UCCX.

Der JTAPI-Anbieter wird auf UCCX erstellt und auf dem CUCM repliziert.

Schnellprüfung:

Melden Sie sich bei der Seite "CCX-Administration" an. Navigieren Sie zu **System > CM Configuration.** Es listet Informationen über axl-, jtapi- und rmcm-Anbieter auf. Der auf dieser Seite erstellte JTAPI-Benutzername und das Kennwort werden auf CUCM unter dem Anwendungsbenutzer repliziert, wie im Bild gezeigt.

| cisco                                         | Unified CCX Admini                | stration                      |       |                                 |       | Navigation Cisco Unified CCX Administration V Go |
|-----------------------------------------------|-----------------------------------|-------------------------------|-------|---------------------------------|-------|--------------------------------------------------|
| For Cisco                                     | United Communications Solutions   | inte                          |       |                                 |       | cisco About Logou                                |
| Cioco Unified CM (                            | Configuration                     | iep                           |       |                                 |       |                                                  |
| Cisco Unified CM (                            | Configuration                     |                               |       |                                 |       |                                                  |
| Update 🛛 🙆 Cie                                | par .                             |                               |       |                                 |       |                                                  |
| AXL Service Provider (                        | Configuration.[Cisco Unified CM \ | ersion is : 11.5.1.14900(11)] | 1     |                                 |       |                                                  |
| Selected AXL Service Pro                      | oviders                           |                               |       | Available AXL Service Providers |       |                                                  |
| *                                             | 10.127.252.213<br>10.127.252.216  | ~                             |       | <b>↓</b>                        | < v   |                                                  |
| Cluster Wide Parameters                       |                                   |                               |       |                                 |       |                                                  |
| User Name*                                    |                                   |                               | cisco |                                 |       |                                                  |
| Password*                                     |                                   |                               | ••••• |                                 |       |                                                  |
| Unified CM Telephony<br>Selected CTI Managers | Subsystem - Unified CM Telephor   | y Provider Configuration      |       | Available CTI Managers          |       |                                                  |
| *                                             | 10.127.252.213<br>10.127.252.216  | ~                             |       | *                               | × _ > |                                                  |
| Cluster Wide Parameters                       |                                   |                               |       |                                 |       |                                                  |
| User Prefix*                                  |                                   |                               | jtapi |                                 |       |                                                  |
| Password*                                     |                                   |                               | ••••• |                                 |       |                                                  |
| Confirm Password*                             |                                   |                               | ••••• |                                 |       |                                                  |
|                                               |                                   |                               |       |                                 |       |                                                  |
| Rmcm subsystem - Rm<br>Selected CTI Manager   | icm Provider Configuration        |                               |       | Available CTI Manager           |       |                                                  |
| ouldured on managers                          | [                                 |                               |       | Avanable G trimanagets          |       |                                                  |
|                                               | 10.127.252.213                    | ^                             |       |                                 | ^     |                                                  |

**Hinweis:** Es wird immer empfohlen, den lokalen CUCM-Knoten ganz oben auf die Liste zu setzen, gefolgt vom CUCM-Remote-Knoten. Wenn ein Agent einen CTI-PORT oder ROUTE POINT erstellt, wird er dem entsprechenden JTAPI-Benutzer auf dem CUCM zugewiesen.

Schnellprüfung:

Melden Sie sich auf der CUCM-Admin-Seite > User Management > Application User (Benutzerverwaltung > Anwendungsbenutzer) an, um zu überprüfen, ob die auf UCCX erstellten JTAPI- und RMCM-Anbieter auf dem CUCM angezeigt wurden.

| cisco                 | Cisco Unifie<br>For Cisco Unified Co | d CM Administration                                          |                              |      | Navigation Cisco U<br>dece | Inified CM Administration V Go |
|-----------------------|--------------------------------------|--------------------------------------------------------------|------------------------------|------|----------------------------|--------------------------------|
| System 👻 Cal R        | loufing 🚽 Media Resources 🚽          | Advanced Features 🖕 Device 🗣 Application 🗣 User Management 🗬 | Bulk Administration 👻 Help 👻 |      |                            |                                |
| Find and List Applic  | cation Users                         |                                                              |                              |      |                            |                                |
| Add New               | Select Al Clear Al                   | Delete Selected                                              |                              |      |                            |                                |
| Find Application User | r where User ID 🗸 begins with        | Find Clear Filter                                            | ]                            |      |                            |                                |
|                       |                                      | User ID                                                      | •                            | Сару |                            | User Rank                      |
|                       |                                      | CCMQSTSeoureSvsUser                                          |                              | ß    | 1                          |                                |
|                       |                                      | <u>CCMORTS-allaer</u>                                        |                              | ß    | 1                          |                                |
|                       |                                      | <u>CCMSvaUuer</u>                                            |                              | ß    | 1                          |                                |
|                       |                                      | QUEService                                                   |                              | ß    | 1                          |                                |
|                       |                                      | [PMASecureSystem]                                            |                              | lb.  | 1                          |                                |
|                       |                                      | IPMASvsWser                                                  |                              | ß    | 1                          |                                |
|                       |                                      | TabSyncSysUser                                               |                              | lb l | 1                          |                                |
|                       |                                      | WDSecureSysUser                                              |                              | ß    | 1                          |                                |
|                       |                                      | WDSvaluer                                                    |                              | 1    | 1                          |                                |
|                       |                                      | adminaol                                                     |                              | ß    | 1                          |                                |
|                       |                                      | anduran                                                      |                              | ß    | 1                          |                                |
|                       |                                      | <u>610</u>                                                   |                              | l)   | 1                          |                                |
|                       |                                      | 120 <u>1</u>                                                 |                              | 6    | 1                          |                                |
|                       |                                      | 200.2                                                        |                              | 6    | 1                          |                                |
|                       | _                                    | presencevieweradmin                                          |                              | D.   | 1                          |                                |
|                       |                                      | mom                                                          |                              | ľ.   | 1                          |                                |
|                       | 0                                    |                                                              |                              | -    |                            |                                |

### Häufigste Gründe

- Einige der CTI-Ports oder -Trigger sind anscheinend nicht registriert.
- Bei falscher Konfiguration des Triggers auf CCX
- Trigger für die Anwendung hat keine Anrufsteuerungsgruppe
- Das gleiche Übersetzungsmuster existiert wie der Trigger
- CTI-Weiterleitungspunkt mit/ohne Partition und Gerätepool gemäß Netzwerkkonfiguration
- Trigger aus CUCM gelöscht

Tipp: Wenn Sie dazu neigen, einige Trigger oder CTI-Ports zu entfernen, befolgen Sie diese Empfehlungen vollständig.

Trigger aus UCCX löschen: Bei diesem Prozess werden die entsprechenden CTI-Routenpunkte auf dem CUCM automatisch entfernt.

Löschen von Kontrollgruppen aus UCCX (CTI-Ports) - dadurch werden automatisch die entsprechenden Telefongeräte (CTI-Ports) aus CUCM entfernt.

### Fehlerbehebung

Methode 1:

Mit dem RTMT-Tool können Sie den Registrierungsstatus und die Zusammenfassung des Trigger-/cti-Ports auf einfache Weise überprüfen. Melden Sie sich mit Administratorrechten beim RTMT an. Wählen Sie unten links auf der RTMT-Seite **Cisco Unified CCX** aus. Cisco Unified Real Time Monitoring Tool (Currently Logged into: uccx-sr.cisco.local)

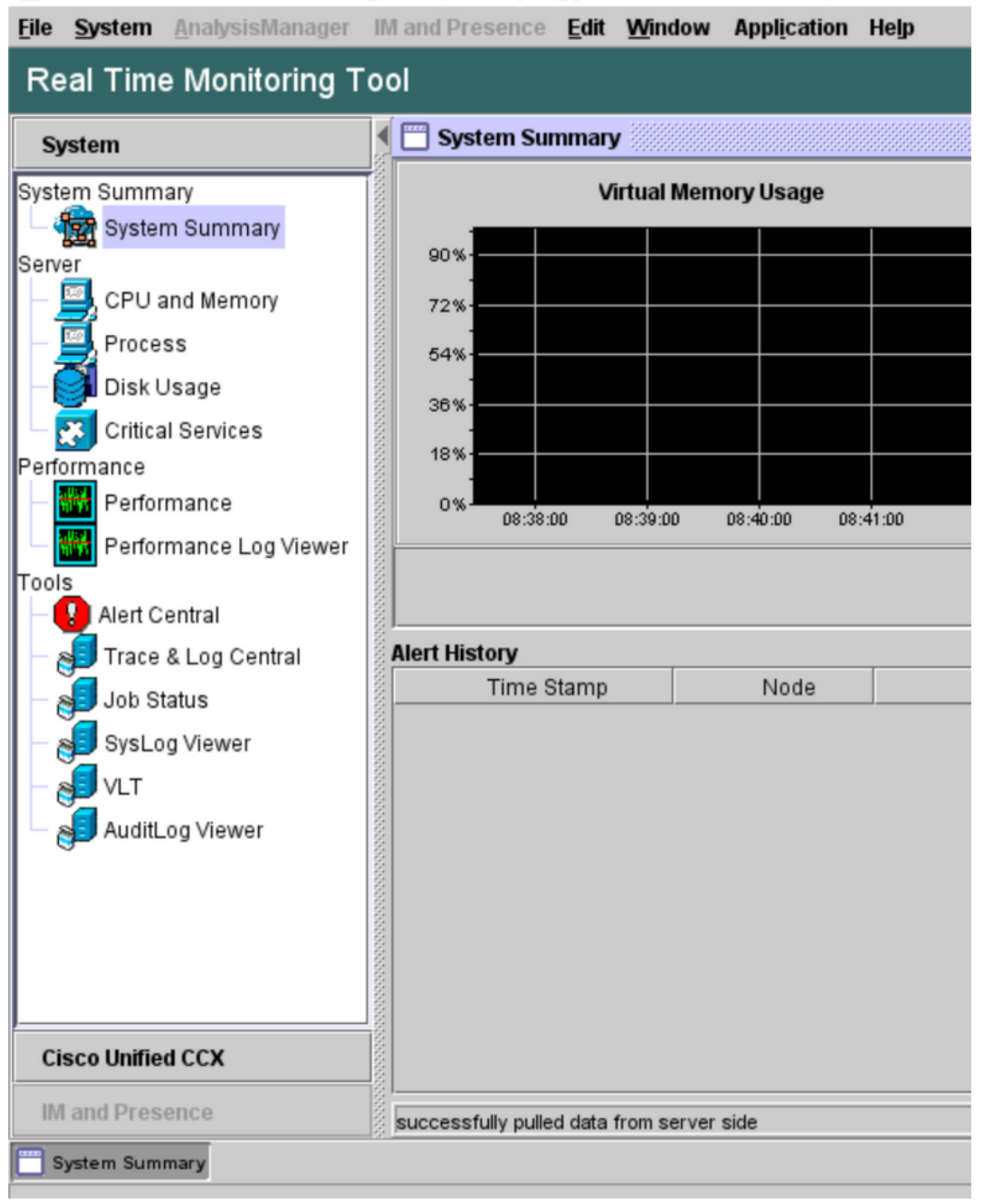

Wählen Sie **CUCM Telefony Data aus**. Es werden nur wenige Optionen aufgeführt, z. B. Trigger, Anrufsteuerungsgruppen, CTI-Ports und Übersicht.

Cisco Unified Real Time Monitoring Tool (Currently Logged into: uccx-sr.cisco.local)

| <u>File System AnalysisManager</u> | IM and Presence Edit Win | dow Appl <u>i</u> cation Help |
|------------------------------------|--------------------------|-------------------------------|
| Real Time Monitoring T             | ool                      |                               |
| Sustam                             | CUCM Telephony Data      |                               |
| System                             | CUCM Telephony Data      |                               |
| Cisco Unified CCX                  | Triggers                 |                               |
| CUCM Telephony Data                | - Call Control Groups    |                               |
| CUCM Telephony Data                | Summary                  |                               |
|                                    |                          |                               |
|                                    | 000000                   |                               |
|                                    | 000000                   |                               |
|                                    |                          |                               |
|                                    |                          |                               |
|                                    |                          |                               |
|                                    |                          |                               |
|                                    |                          |                               |
|                                    |                          |                               |
|                                    |                          |                               |
|                                    |                          |                               |
|                                    | 5555555                  |                               |
|                                    | 000000                   |                               |
|                                    | 100000                   |                               |
|                                    | 5555555                  |                               |
|                                    | 555555                   |                               |
|                                    | 500000                   |                               |
|                                    |                          | CUCM Telephony Data           |
| IM and Presence                    |                          |                               |
| System Summary CUCM T              | elephony Data            |                               |

Wählen Sie eine der Optionen aus, um ihren Status zu überprüfen. Beispiel: Trigger. Es erscheint ein Dialogfenster, in dem Sie den Server auswählen können (bei HA werden sowohl Pub als auch Sub angezeigt). Wählen Sie einen Servernamen aus, und klicken Sie wie im Bild dargestellt auf **Beenden**.

| File System AnalysisManager | IM and Presence Edit Window Application Help            |
|-----------------------------|---------------------------------------------------------|
| Real Time Monitoring T      | ool                                                     |
| System                      | CUCM Telephony Data                                     |
| Cisco Unified CCX           | CUCM Telephony Data                                     |
| CUCM Telephony Data         | Call Control Groups<br>CTI Ports<br>Summary             |
|                             | Triggers ×                                              |
|                             | Triggers<br>Select a Server                             |
|                             | uccx-sr.cisco.local 💌                                   |
|                             | < Back uccx-sr.cisco.local Cancel sccx-ssub.cisco.local |
| IM and Presence             | CUCM Telephony Data                                     |
| System Summary CUCM T       | leephony Data                                           |

In diesem Beispiel wurde die Option "Trigger" ausgewählt, sodass die Trigger und ihr jeweiliger Status zusammen mit Empfehlungen angezeigt werden.

| Server : uccx-sr.cisco.local |               |                |                |                 |                |                   |                    |  |  |  |
|------------------------------|---------------|----------------|----------------|-----------------|----------------|-------------------|--------------------|--|--|--|
| Trigger DN                   | Trigger State | Application Na | Ready For Call | CallControl Gro | Media Group ID | Last State Cha    | Recommended        |  |  |  |
| 1111                         | Config Error  | agent1_app     | UNKNOWN        | UNKNOWN         | UNKNOWN        | UNKNOWN           | Trigger has config |  |  |  |
| 111111                       | In Service    | agent3         | true           | 2               | 0              | 10/10/2021 22:28: |                    |  |  |  |
| 11122                        | Config Error  | agent_app      | UNKNOWN        | UNKNOWN         | UNKNOWN        | UNKNOWN           | Trigger has config |  |  |  |
| 5555                         | In Service    | ctiapp_user    | true           | 5               | 0              | 10/10/2021 22:28: |                    |  |  |  |
| 7777                         | In Service    | ctiuser1_app   | true           | 6               | 0              | 10/10/2021 22:27: |                    |  |  |  |
|                              |               |                |                |                 |                |                   |                    |  |  |  |
|                              |               |                |                |                 |                |                   |                    |  |  |  |
|                              |               |                |                |                 |                |                   |                    |  |  |  |
|                              |               |                |                |                 |                |                   |                    |  |  |  |

Übersichtsstatus, wenn die Option "Übersicht" ausgewählt ist.

| The Gisco Unified Real Time Monitoring Tool (Currently Logged into: uccc-sr.cisco.local) - |       |                      |                 |                |                |                |                 |                |                   | - 0           | ×      |
|--------------------------------------------------------------------------------------------|-------|----------------------|-----------------|----------------|----------------|----------------|-----------------|----------------|-------------------|---------------|--------|
| Eile System AnalysisManager                                                                | IM ar | nd Presence Edit Win | dow Application | Help           |                |                |                 |                |                   |               |        |
| Real Time Monitoring Tool                                                                  |       |                      |                 |                |                |                |                 |                |                   |               |        |
| System                                                                                     | E     | CUCM Telephony Data  |                 |                |                |                |                 |                |                   |               | X      |
|                                                                                            |       | CUCM Telephony Data  |                 |                |                | Server : uccx- | sr.cisco.local  |                |                   |               |        |
| Cisco Unified CCX                                                                          |       | Triggers             | Trigger DN      | Trigger State  | Application Na | Ready For Call | CallControl Gro | Media Group ID | Last State Cha    | Recomm        | ended  |
| CUCM Telephony Data                                                                        |       | Call Control Groups  | 20211           | Out of Service | Idapuserapp    | true           | 9               | 0              | 11/09/2021 23:18: | Check trigge  | r conf |
| CUCM Telephony Data                                                                        | 8     | CTI Ports            | 7777            | Config Error   | ctiuser1_app   | UNKNOWN        | UNKNOWN         | UNKNOWN        | UNKNOWN           | Trigger has a | config |
| 080                                                                                        |       | Summary              | 9999            | In Service     | agent_app      | true           | 7               | 0              | 11/09/2021 23:18: |               |        |
|                                                                                            |       |                      |                 |                |                |                |                 |                |                   |               |        |
|                                                                                            |       |                      |                 |                |                |                |                 |                |                   |               |        |
| 1                                                                                          |       |                      |                 |                |                |                |                 |                |                   |               |        |
|                                                                                            |       |                      |                 |                |                |                |                 |                |                   |               |        |

#### Status der Anrufsteuerungsgruppen

|       | UCM Telephony Data  |                              |                 |             |                 | X         |  |  |  |  |  |
|-------|---------------------|------------------------------|-----------------|-------------|-----------------|-----------|--|--|--|--|--|
|       | UCM Telephony Data  | Server : uccx125.cisco.local |                 |             |                 |           |  |  |  |  |  |
|       | Triggers            | CallControl Group ID         | Group State     | Total Ports | InService Ports | OOS Ports |  |  |  |  |  |
| 8 - C | Call Control Groups | 2                            | In Service      | 5           | 5               | 0         |  |  |  |  |  |
| 8 - C | CTI Ports           | 3                            | Partial Service | 2           | 1               | 1         |  |  |  |  |  |
|       | Summary             |                              |                 |             |                 |           |  |  |  |  |  |
|       |                     |                              |                 |             |                 |           |  |  |  |  |  |
| 8     |                     |                              |                 |             |                 |           |  |  |  |  |  |
|       |                     |                              |                 |             |                 |           |  |  |  |  |  |

#### CTI-Portstatus.

| 0      | ol                      |                              |                      |                |         |                         |  |  |  |  |  |
|--------|-------------------------|------------------------------|----------------------|----------------|---------|-------------------------|--|--|--|--|--|
|        | 📋 CUCM Telephony Data   |                              |                      |                |         | X                       |  |  |  |  |  |
|        | 🗂 CUCM Telephony Data   | Server : uccx125.cisco.local |                      |                |         |                         |  |  |  |  |  |
| 18     | — 🗋 Triggers            | CTI Port DN                  | CallControl Group ID | Port State     | Call ID | Last State Change Time  |  |  |  |  |  |
| 8      | 🗕 🗋 Call Control Groups | 100                          | 2                    | In Service     |         | 11/13/2021 16:36:45 IST |  |  |  |  |  |
| 200    | CTI Ports               | 101                          | 2                    | In Service     |         | 11/13/2021 16:36:45 IST |  |  |  |  |  |
| 8      | Summary                 | 102                          | 2                    | In Service     |         | 11/13/2021 16:36:45 IST |  |  |  |  |  |
| 88     | L                       | 103                          | 2                    | In Service     |         | 11/13/2021 16:36:45 IST |  |  |  |  |  |
| 8      |                         | 104                          | 2                    | In Service     |         | 11/13/2021 16:36:45 IST |  |  |  |  |  |
| 8      |                         | 76762                        | 3                    | In Service     |         | 11/13/2021 17:05:19 IST |  |  |  |  |  |
| 8      |                         | 76763                        | 3                    | Out of Service |         | 11/13/2021 17:06:12 IST |  |  |  |  |  |
| NNNN N |                         |                              |                      |                |         |                         |  |  |  |  |  |
| 00000  |                         |                              |                      |                |         |                         |  |  |  |  |  |

Der Triggerstatus kann auf der **Seite "CCX-Verwaltung" > "Subsysteme" > "Trigger"** überprüft werden, wie im Bild gezeigt.

| tem Appi    | lications Subsystems Wizards                      | Tools Help                                                |                           |                                 |                        |             |                   |
|-------------|---------------------------------------------------|-----------------------------------------------------------|---------------------------|---------------------------------|------------------------|-------------|-------------------|
| co Unifi    | ed CM Telephony Trigger                           | Configuration                                             |                           |                                 |                        |             |                   |
| Add Ne      | w                                                 |                                                           |                           |                                 |                        |             |                   |
| atus        |                                                   |                                                           |                           |                                 |                        |             |                   |
| 4 records   | s found                                           |                                                           |                           |                                 |                        |             |                   |
|             |                                                   |                                                           |                           |                                 |                        |             |                   |
|             |                                                   |                                                           |                           |                                 |                        |             |                   |
| riggers Lis | t                                                 |                                                           |                           |                                 |                        |             |                   |
| iggers Lis  | t<br>Route Point_∆                                | Application &                                             | Sessions &                | Enabled                         | Сору                   | Delete      | Refresh           |
| iggers Lis  | t<br>Route Point △<br>\$ 7777                     | Application_4                                             | Sessions 4                | Enabled<br>true                 | Сору                   | Delete      | Refresh           |
| iggers Lis  | t<br>Route Point ▲<br>2 7777<br>9 9999            | Application A<br>clause(1_app<br>agent_app                | Sessions A<br>2<br>2      | Enabled<br>true<br>true         | Сору<br>ВР<br>ВР       | Delete<br>T | Refresh<br>S      |
| riggers Lis | t<br>Route Point 4<br>2 7272<br>2 9999<br>2 20211 | Application A<br>cliusec1_app<br>agent_app<br>Idapuserapp | Sessions A<br>2<br>2<br>5 | Enabled<br>true<br>true<br>true | Copy<br>DP<br>DP<br>DP | Delete<br>T | Refresh<br>©<br>© |

Methode 2:

Auf der Seite "CCX-Admin" können Sie Datenüberprüfungen und eine erneute Synchronisierung durchführen. Melden Sie sich bei CCX Administration Page > Cisco Unified CM Telefony > Data Synchronization an, wie im Bild dargestellt.

| Cisco Unified CCX Administration<br>For Cisco Unified Communications Solutions |                            |      |                      |                  |  |  |  |  |  |  |
|--------------------------------------------------------------------------------|----------------------------|------|----------------------|------------------|--|--|--|--|--|--|
| System Applications                                                            | Subsystems Wizards Tools   | Hel  | lp                   |                  |  |  |  |  |  |  |
|                                                                                | Cisco Unified CM Telephony | •    | Provider             |                  |  |  |  |  |  |  |
|                                                                                | RmCm                       | •    | Call Control Group   |                  |  |  |  |  |  |  |
| Cisco Unified                                                                  | Chat and Email             | •    | Triggers             |                  |  |  |  |  |  |  |
| System version: 12.5.1.1                                                       | Outbound                   | •    | Data Synchronization |                  |  |  |  |  |  |  |
| Street. This Product Instan                                                    | Database                   | •    | Cisco JTAPI Resync   | tional Ferrary u |  |  |  |  |  |  |
|                                                                                | HTTP                       |      | Advanced Settings    | Dealer Dealers   |  |  |  |  |  |  |
| Warning: No backup devi                                                        | -bi-ii                     | 1000 |                      | Backup Device    |  |  |  |  |  |  |

Wählen Sie **Trigger**, Anrufsteuerungsgruppen, CM-Telefoniebenutzer aus, und wählen Sie **Datenüberprüfung. Dies** nimmt je nach Anzahl der auf dem Server konfigurierten Trigger, CCG und Benutzer sehr viel Zeit in Anspruch.

| cisco        | Cisco Un<br>For Cisco Unifie | ified CCX A    | dmin<br>Solutions | istration        |              |      |  |
|--------------|------------------------------|----------------|-------------------|------------------|--------------|------|--|
| System App   | olications Subs              | ystems Wizards | Tools             | Help             |              |      |  |
| Cisco Unif   | ied CM Tele                  | phony Data S   | Synchro           | onization        |              |      |  |
| Data C       | Check 🏠 Da                   | ata Resync     |                   |                  |              |      |  |
| Status       |                              |                |                   |                  |              |      |  |
| i Rea        | ady                          |                |                   |                  |              |      |  |
| Please selec | t at least one com           | ponent.        |                   |                  |              |      |  |
| Call Control | Group(s) 🗸                   | Trigger(s) 🗸   | CM T              | elephony User(s) | $\checkmark$ | SRTP |  |
| Data Check   | Data Resync                  |                |                   |                  |              |      |  |

Die Option Datenprüfung zeigt den Status der ausgewählten Komponenten an. Sobald Sie die erforderlichen Maßnahmen zur Behebung der Fehler ergriffen haben, können Sie die Daten-Resynchronisierung durchführen, die bei geringerem Anrufaufkommen durchgeführt werden sollte.

Methode 3:

Falls keine Fehler mit Komponenten auftreten. Auf der CM-Konfigurationsseite von UCCX finden Sie eine Liste der Anbieter, und starten Sie den CTI-Service für alle diese CUCM-Anbieter neu. Anschließend wird der CCX Engine-Neustart auf UCCX-Knoten durchgeführt.

Methode 4:

Melden Sie sich bei RTMT > Trace and Configuration > Collect Logs an.

UCCX:

- Cisco Unified CCX-Engine (MIVR)
- JTAPI-Protokolle

CUCM:

- CallManager
- CTI-Manager

Häufige Fehler bei RTMT:

Problem 1:

Der Trigger 7777 zeigt einen Konfigurationsfehler im **Triggerstatus an**. Die **Anrufsteuerungsgruppe** ist unbekannt.

| Cisco Unified Real Time Monitori | ng Ta | ool (Currently Logged into            | : uccx-sr.cisco.loc | al)             |                |                |                 |                |                   | - 0       | x ı       |
|----------------------------------|-------|---------------------------------------|---------------------|-----------------|----------------|----------------|-----------------|----------------|-------------------|-----------|-----------|
| File System AnalysisManager      | IM a  | and Presence <u>E</u> dit <u>W</u> ir | ndow Applicati      | on Help         |                |                |                 |                |                   |           |           |
| Real Time Monitoring Tool        |       |                                       |                     |                 |                |                |                 |                |                   |           |           |
| System                           | • 6   | CUCM Telephony Data                   |                     |                 |                |                |                 |                |                   |           | X         |
|                                  | 8E    | CUCM Telephony Data                   |                     |                 |                | Server : uccx- | sr.cisco.local  |                |                   |           |           |
| Cisco Unified CCX                |       | Triggers                              | Trigger D           | N Trigger State | Application Na | Ready For Call | CallControl Gro | Media Group ID | Last State Cha    | Recor     | nmended   |
| CUCM Telephony Data              |       | Call Control Groups                   | 20211               | In Service      | Idapuserapp    | true           | 9               | 0              | 11/09/2021 23:18: |           |           |
| - 🙀 CUCM Telephony Data          | 8     | — CTI Ports                           | 7777                | Config Error    | ctiuser1_app   | UNKNOWN        | UNKNOWN         | UNKNOWN        | UNKNOWN           | Trigger h | as config |
| 0-20                             | 8     | Summary                               | 9999                | In Service      | agent_app      | true           | 7               | 0              | 11/09/2021 23:18: |           |           |
|                                  | 8     | _                                     |                     |                 |                |                |                 |                |                   |           |           |
|                                  | 8     |                                       |                     |                 |                |                |                 |                |                   |           |           |
|                                  | 8     |                                       |                     |                 |                |                |                 |                |                   |           |           |
|                                  | 8     |                                       |                     |                 |                |                |                 |                |                   |           |           |
|                                  | 8     |                                       |                     |                 |                |                |                 |                |                   |           |           |
|                                  | 8     |                                       |                     |                 |                |                |                 |                |                   |           |           |
|                                  | 3     |                                       |                     |                 |                |                |                 |                |                   |           |           |

Überprüfen Sie den Auslösestatus auf der CCX-Admin-Seite. Navigieren Sie zu **Subsysteme >** Cisco Unified CM Telefony > Trigger.

Sobald der Trigger ausgewählt ist, erscheint ein Dialogfenster auf dem Bildschirm.

| 🔿 🔒 https://uccx-sr                                                                                                | .cisco.local/appadmin/JTAPITrigger?request_type= 🗉 🏠 | ≡ |  |  |  |  |  |
|----------------------------------------------------------------------------------------------------|------------------------------------------------------|---|--|--|--|--|--|
| Cisco Unified CM Telep                                                                                             | hony Trigger Configuration                           |   |  |  |  |  |  |
| Save 👕 Delete 🧣                                                                                                    | Clear 🚫 Cancel                                       |   |  |  |  |  |  |
| Status                                                                                                    |                                                      |   |  |  |  |  |  |
| i Status : Ready                                                                                                   |                                                      |   |  |  |  |  |  |
| Directory Information                                                                                              |                                                      |   |  |  |  |  |  |
| -Directory information                                                                                             |                                                      |   |  |  |  |  |  |
| Directory Numt 💮 uccx-sr.                                                                                          | cisco.local                                          |   |  |  |  |  |  |
| -Trigger Informa<br>Language*<br>Application Nar<br>Device Name*                                                   |                                                      |   |  |  |  |  |  |
| Description*                                                                                                    | Claseridev                                           |   |  |  |  |  |  |
| Call Control Group*                                                                                                | None v                                               |   |  |  |  |  |  |
| Save Delete Clear Cancel Show More  Save Delete Clear Cancel Show More  Transferring data from uccx-sr.cisco.local |                                                      |   |  |  |  |  |  |

Klicken Sie auf OK, und beachten Sie, dass hier keine Anrufsteuerungsgruppe hinzugefügt wurde.

| Cisco Unified CM Telephony Trigger Configuration |                                        |  |  |  |  |  |  |
|--------------------------------------------------|----------------------------------------|--|--|--|--|--|--|
| 🔚 Save 👕 Delete 🏻 🍟 Clea                         | ar 🚫 Cancel                            |  |  |  |  |  |  |
| Status                                           |                                        |  |  |  |  |  |  |
| Status : Ready                                   |                                        |  |  |  |  |  |  |
| - Directory Information                          |                                        |  |  |  |  |  |  |
| Directory Number*                                | 7777                                   |  |  |  |  |  |  |
|                                                  |                                        |  |  |  |  |  |  |
| Trigger Information                              |                                        |  |  |  |  |  |  |
| Language*                                        | English (United States) [en_US] V Edit |  |  |  |  |  |  |
| Application Name*                                | ctiuser1_app                           |  |  |  |  |  |  |
| Device Name*                                     | ctiuser1dev                            |  |  |  |  |  |  |
| Description*                                     | ctiuser1dev                            |  |  |  |  |  |  |
| Call Control Group*                              | None 🗸                                 |  |  |  |  |  |  |

#### Lösung:

Aktualisieren Sie die Anrufsteuerungsgruppe aus der Dropdown-Liste. Triggerstatus überprüfen Wenn das Problem weiterhin besteht, starten Sie CTI Manager Service auf CUCM und CCX Engine auf UCCX neu.

Problem 2:

Trigger als Out-of-Service wird in zwei Szenarien angezeigt. Entweder wurde der CTI-Routenpunkt auf CUCM gelöscht, oder die Verzeichnisnummer auf dem CTI-Routenpunkt ist nicht vorhanden.

| 1  |                                     |                |                        |                    |                |                |                                                                                                    |                                                                                                    |                                                                                                    |                   |                      |        |
|----|-------------------------------------|----------------|------------------------|--------------------|----------------|----------------|----------------------------------------------------------------------------------------------------|----------------------------------------------------------------------------------------------------|----------------------------------------------------------------------------------------------------|-------------------|----------------------|--------|
| ſ  | 🖫 Cisco Unified Real Time Monitorin | g Tool (Currer | ntly Logged into: uc   | cx-sr.cisco.local) |                | 0              |                                                                                                    |                                                                                                    |                                                                                                    |                   | - 0                  | - × °  |
|    | Ele System AnalysisManager I        | M and Prese    | nce <u>Edit W</u> indo | w Application      | Help           |                |                                                                                                    |                                                                                                    |                                                                                                    |                   |                      |        |
|    | Real Time Monitoring To             | ol             |                        |                    |                |                |                                                                                                    |                                                                                                    |                                                                                                    |                   |                      |        |
|    | System                              | 🖉 СОСМ 1       | Telephony Data         |                    |                |                |                                                                                                    |                                                                                                    |                                                                                                    |                   |                      | ×      |
| .1 |                                     | elephony Data  |                        |                    |                | Server : uccx- | sr.cisco.local                                                                                                 |                                                                                                    |                                                                                                    |                   |                      |        |
| 2  | Cisco Unified CCX                   | - 🗅 Trigg      | gers                   | Trigger DN         | Trigger State  | Application Na | Ready For Call                                                                                                 | CallControl Gro                                                                                                    | Media Group ID                                                                                                  | Last State Cha    | Recomm               | ended. |
|    | CUCM Telephony Data                 | 🔠 🗕 🗋 Call     | Control Groups 20      | 211                | Out of Service | Idapuserapp    | true                                                                                                    | 9                                                                                                    | 0                                                                                                    | 11/09/2021 23:18: | Check trigge         | r conf |
| 1  |                                     | III PA conce   | - · · · ·              |                    | Conta Para     |                | Concernant of the second second second second second second second second second second second second second s | and the second second sec | A REPORT OF A REPORT OF A REPORT OF A REPORT OF A REPORT OF A REPORT OF A REPORT OF A REPORT OF A REPORT OF A R | Contraction and   | Total and the second |        |

#### Szenario 1:

Ursache: Auf CUCM wird der CTI-Routing-Punkt gelöscht.

Melden Sie sich auf der **CM-Admin-Seite > Device > CTI Route Point an,** und überprüfen Sie, ob der Routing Point vorhanden ist. In diesem Szenario ist der Routing-Punkt, der auf dem RTMT aufgeführt ist, nicht vorhanden, wie im Bild gezeigt.

| Cisco Unified CM Administration<br>For Cisco Unified Communications Solutions                                                                                                    | Navigation Cisco Unified CM Administration V Go |  |  |  |  |
|----------------------------------------------------------------------------------------------------|-------------------------------------------------|--|--|--|--|
| Byslen 🐱 Cell Roucing 🗰 Nedia Resources 🗰 Advanced Features 🗶 Device 🗶 Application 🗰 User Management 🗰 Bulk Administration 🗰 Help 🗰                                                                                                    |                                                 |  |  |  |  |
| Find and List CTI Route Puints                                                                                                    |                                                 |  |  |  |  |
| 육 ·····                                                                                                    |                                                 |  |  |  |  |
| Patas<br>i Orecrets found                                                                                                    |                                                 |  |  |  |  |
| CTI Route Point                                                                                                    | Rows per Page 50 v                              |  |  |  |  |
| Find CTI Revers Point where Directory Number v begins with v 20211 (Find Clear Fiber) (But Clear Fiber) (But Clear Fiber |                                                 |  |  |  |  |
| To extra cars Paul entry our parts of the same parts and pression and                                                                                                    |                                                 |  |  |  |  |
| (MINE)                                                                                                    |                                                 |  |  |  |  |
|                                                                                                    |                                                 |  |  |  |  |

Der Trigger ist jedoch in CCX vorhanden.

Führen Sie die Datenprüfung auf der Seite für die Datensynchronisierung der Cisco Unified CM-Telefonie durch, und beobachten Sie den Fehler als "Konnte nicht auf Cisco Unified CM erstellt werden".

Der mögliche Grund hierfür ist, dass der Routing-Punkt gelöscht wurde, die Verzeichnisnummer jedoch auf CUCM weiterhin vorhanden ist.

| CTI Route Point        | x | Could not create on Cisco Unified CM. |
|------------------------|---|---------------------------------------|
| Data Check Data Resync |   |                                       |

Melden Sie sich auf der **CM-Admin-Seite an**, wählen Sie **Call Routing > Route Plan Report** aus, und suchen Sie mit der Verzeichnisnummer—>klicken Sie auf Delete (Löschen).

Navigieren Sie zurück zur CCX-Admin-Seite, Subsystems > Cisco Unified CM Telefony > Data

**Synchronization > Data Resync,** oder erstellen Sie den CTI-Routenpunkt auf dem CUCM mit demselben Gerätenamen neu, wenn dieser bestimmte Routenpunkt/Trigger erforderlich ist.

Wenn das Problem weiterhin besteht, starten Sie CTI Manager Service auf CUCM und CCX Engine auf UCCX neu.

Szenario 2:

Ursache: Die Verzeichnisnummer 20211 wird auf CUCM gelöscht, oder das Gerät wird von der Verzeichnisnummer getrennt.

In einem solchen Szenario wird der CTI-Routenpunkt unter Gerät > CTI-Routenpunkt angezeigt. Aber Sie können feststellen, dass die Erweiterung nicht existiert. "Perform Data Check on UCCX" (Datenprüfung durchführen) zeigt den gleichen Fehler wie das vorherige Szenario "Existiert nicht auf Cisco Unified CM", jedoch für die Director-Nummer an.

| CTI Route Point    | × | In Sync                            |
|--------------------|---|------------------------------------|
| Directory Number   | X | Doesn't exist on Cisco Unified CM. |
| Device Association | × | In Sync                            |

Lösung:

Navigieren Sie zum entsprechenden CTI-Routing-Punkt, und fügen Sie die Verzeichnisnummer auf CUCM hinzu, oder führen Sie eine Resynchronisierung auf UCCX durch.

Wenn das Problem weiterhin besteht, starten Sie CTI Manager Service auf CUCM und CCX Engine auf UCCX neu.

Problem 3:

Der CTI-PORT-Status wird als "Out-of-Service" angezeigt:

| 0  | ol                      |             |                      |                              |         |                         |
|----|-------------------------|-------------|----------------------|------------------------------|---------|-------------------------|
|    | 📋 CUCM Telephony Data   |             |                      |                              |         | X                       |
| 10 | 🗂 CUCM Telephony Data   |             |                      | Server : uccx125.cisco.local |         |                         |
| 8  | Triggers                | CTI Port DN | CallControl Group ID | Port State                   | Call ID | Last State Change Time  |
| 8  | – 🗋 Call Control Groups | 100         | 2                    | In Service                   |         | 11/13/2021 16:36:45 IST |
| 8  | CTI Ports               | 101         | 2                    | In Service                   |         | 11/13/2021 16:36:45 IST |
| 8  | - 🗅 Summary             | 102         | 2                    | In Service                   |         | 11/13/2021 16:36:45 IST |
| 8  |                         | 103         | 2                    | In Service                   |         | 11/13/2021 16:36:45 IST |
| 8  |                         | 104         | 2                    | In Service                   |         | 11/13/2021 16:36:45 IST |
| 8  |                         | 76762       | 3                    | In Service                   |         | 11/13/2021 17:05:19 IST |
| 8  |                         | 76763       | 3                    | Out of Service               |         | 11/13/2021 17:06:12 IST |
| 8  |                         |             |                      |                              |         |                         |
| 8  |                         |             |                      |                              |         |                         |
| 8  |                         |             |                      |                              |         |                         |

Die mit dem jeweiligen CTI-PORT verknüpfte Anrufsteuerungsgruppe zeigt PARTIAL SERVICE an.

| 5 | ·                            |                      |                 |                       |             |               |    |
|---|------------------------------|----------------------|-----------------|-----------------------|-------------|---------------|----|
| ( | 📋 CUCM Telephony Data        |                      |                 |                       |             |               | X  |
| F | 🗂 CUCM Telephony Data        |                      |                 | Server : uccx125.cisc | co.local    |               |    |
| L | <ul> <li>Triggers</li> </ul> | CallControl Group ID | Group State     | Total Ports           | InService F | orts OOS Port | ts |
| L | Call Control Groups          | 2                    | In Service      | 5                     | 5           | 0             |    |
| L | CTI Ports                    | 5                    | Partial Service | 2                     | 1           | 1             |    |
| L | Summary                      |                      |                 |                       |             |               |    |

Ebenso wird auf der Übersichtsseite der Fehler mit CTI-Port 77661, On-Call Control Group id=5, angezeigt.

| 9999 |                        |                                |                            |                      |                   |                        |
|------|------------------------|--------------------------------|----------------------------|----------------------|-------------------|------------------------|
|      |                        |                                | Server : uccx1             | 25.cisco.local       |                   |                        |
| OVE  | RALL TELEPHONY SUB     | SYSTEM STATE : Partial Se      | ervice                     |                      |                   |                        |
| (    | Call Control Groups In | Call Control Groups O          | Call Control Groups In     | Enabled Triggers     | Disabled Triggers | Triggers With Config E |
| 1    |                        | 0                              | 1                          | 3                    | 0                 | 0                      |
|      |                        |                                |                            |                      |                   |                        |
|      |                        |                                |                            |                      |                   |                        |
|      |                        |                                |                            |                      |                   |                        |
|      |                        |                                |                            |                      |                   |                        |
|      |                        |                                |                            |                      |                   |                        |
|      |                        |                                |                            |                      |                   |                        |
|      |                        |                                |                            |                      |                   |                        |
|      |                        |                                |                            |                      |                   |                        |
|      |                        |                                |                            |                      |                   |                        |
|      |                        |                                |                            |                      |                   |                        |
| So   | ome group can only be: | initialized partially - Call C | ontrol Group[id=5,state=IN | SERVICE]:Ports[7766] | IJ                |                        |
|      |                        |                                |                            |                      |                   |                        |

Ursache: Der CTI-Port wurde vom Gerät getrennt oder auf dem CUCM gelöscht.

Lösung:

Starten Sie das CCX-Modul neu, wenn das Problem dadurch nicht behoben wurde. Erstellen Sie die betroffene Anrufsteuerungsgruppe neu, und starten Sie den CTI Manager-Dienst auf CUCM und der CCX-Engine auf UCCX neu.

## Anwendungsmanager-Service

Insbesondere unter der Anwendungsverwaltung können Sie eine bestimmte Anwendung, einen zugeordneten Trigger, ein Skript und andere Parameter hinzufügen, konfigurieren, kopieren, löschen oder aktualisieren.

Das Bild stellt den Status des Anwendungs-Managers als partiellen Service dar.

| ahaha Cisco Unified CCX Serviceability           |                 |                          | Navigation Cisco Unified CC | X Serviceability | ✓ Go  |
|--------------------------------------------------|-----------------|--------------------------|-----------------------------|------------------|-------|
| CISCO For Cisco Unified Communications Solutions |                 |                          |                             | cisco About      | Logou |
| Alarm Trace Tools Help                           |                 |                          |                             |                  |       |
| Control Center - Network Services                |                 |                          |                             |                  |       |
| 🕨 Start 🛑 Stop 🎽 Restart 🔇 Refresh               |                 |                          |                             |                  |       |
| ○ ■ Cisco Unified CCX Engine                     | PARTIAL SERVICE | TUE APR 26 06:07:00 2022 | 00 Days 00:06:50            |                  |       |
| Manager Manager                                  | PARTIAL SERVICE | TUE APR 26 06:07:00 2022 | 00 Days 00:06:50            |                  |       |
| Expression Manager                               | IN SERVICE      | TUE APR 26 06:07:00 2022 | 00 Days 00:06:50            |                  |       |
| Document Manager                                 | IN SERVICE      | TUE APR 26 06:07:00 2022 | 00 Days 00:06:50            |                  |       |
| Bootstrap Manager                                | IN SERVICE      | TUE APR 26 06:07:00 2022 | 00 Days 00:06:50            |                  |       |
| File Manager                                     | IN SERVICE      | TUE APR 26 06:07:00 2022 | 00 Days 00:06:50            |                  |       |
| Socket Manager                                   | IN SERVICE      | TUE APR 26 06:07:00 2022 | 00 Days 00:06:50            |                  |       |
| Log Manager                                      | IN SERVICE      | TUE APR 26 06:07:00 2022 | 00 Days 00:06:50            |                  |       |
| Config Manager                                   | IN SERVICE      | TUE APR 26 06:07:00 2022 | 00 Days 00:06:50            |                  |       |
| Cluster Manager                                  | IN SERVICE      | TUE APR 26 06:07:00 2022 | 00 Days 00:06:50            |                  |       |
| Session Manager                                  | IN SERVICE      | TUE APR 26 06:07:00 2022 | 00 Days 00:06:50            |                  |       |
| User Manager                                     | IN SERVICE      | TUE APR 26 06:07:00 2022 | 00 Days 00:06:50            |                  |       |
| Script Manager                                   | IN SERVICE      | TUE APR 26 06:07:00 2022 | 00 Days 00:06:50            |                  |       |
| RTP Port Manager                                 | IN SERVICE      | TUE APR 26 06:07:00 2022 | 00 Days 00:06:50            |                  |       |
| Prompt Manager                                   | IN SERVICE      | TUE APR 26 06:07:00 2022 | 00 Days 00:06:50            |                  |       |
| Channel Manager                                  | IN SERVICE      | TUE APR 26 06:07:00 2022 | 00 Days 00:06:50            |                  |       |
| Grammar Manager                                  | IN SERVICE      | TUE APR 26 06:07:00 2022 | 00 Days 00:06:50            |                  |       |
| Application Manager                              | PARTIAL SERVICE | TUE APR 26 06:07:00 2022 | 00 Days 00:06:50            |                  |       |
| Contact Manager                                  | IN SERVICE      | TUE APR 26 06:07:00 2022 | 00 Days 00:06:50            |                  |       |
| Europhic Manager                                 | IN SERVICE      | THE APP 26 08:07:00 2022 | 00 Dave 00:08:50            |                  |       |

Die häufigsten Gründe für den partiellen Service des Application Manager-Service sind:

- Das Skript existiert nicht in der Skriptverwaltung, die einer früheren Anwendung zugewiesen wurde
- Ungültiges Skript
- Anwendung kann ein bestimmtes Skript nicht laden

### Fehlerbehebung

Methode 1:

Mit dem Real Time Reporting Tool kann die betroffene Anwendung einfach identifiziert werden.

Real Time Reporting Tool (RTR) ist eine Java-Anwendung und erfordert daher die Installation von Java Runtime Environment (JRE) auf dem Client-Computer. Melden Sie sich bei der CCX-Verwaltungsseite an, navigieren Sie zu **Tools > Real Time Reporting,** und wählen Sie **Download** aus.

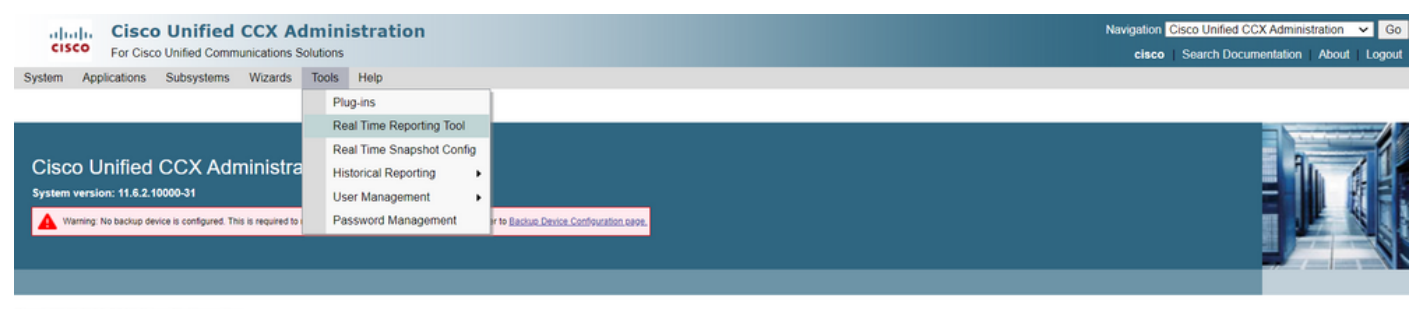

Copyright © 1999-2018 Cisco Systems, Inc. All rights reserved

This product contains cryptographic features and is subject to United States and local country laws governing import, export, transfer and use. Delivery of Cisco cryptographic products does not imply third-party authority to import, export, distributors and users are responsible for complance with U.S. and local country laws. By using this product you agree to comply with applicable laws and regulations. If you are unable to comply with U.S. and local laws, return this product immediately. A summary of U.S. laws governing Cisco cryptographic products may be found at: <a href="http://www.cisco.com/wwilesport/cryptol/lool/starg.html">http://www.cisco.com/wwilesport/cryptol/lool/starg.html</a>. If you are unable to comply with U.S. and local laws, return this product immediately. A summary of U.S. laws governing Cisco cryptographic products may be found at: <a href="http://www.cisco.com/wwilesport/cryptol/lool/starg.html">http://www.cisco.com/wwilesport/cryptol/lool/starg.html</a>. Hyou capite dhirthe assistance playes contact us by sending email to export@cisco.com. Anmerkung: Um den Real Time Reporting-Client auszuführen, fügen Sie auf der Registerkarte "Sicherheit" der Java-Systemsteuerung den vollqualifizierten Domänennamen (Fully Qualified Domain Name, FQDN) des Unified CCX-Servers zur Liste der Ausnahmestandorte hinzu. Bei einer Bereitstellung mit hoher Verfügbarkeit fügen Sie den FQDN der beiden Unified CCX-Server der Ausnahmenstandortliste hinzu.

1. Starten Sie die RTR-Anwendung auf dem System, und melden Sie sich mit den Unified CCX-Administrator- oder Supervisor-Anmeldeinformationen an.

2. Navigieren Sie zu Auswertung > Anwendungen, und markieren Sie die letzte Spalte Gültig.

Für die problematische Anwendung wird das Flag "gültig" als falsch angezeigt.

| 🛃 UCCX Rei                       | al Time Reporting |    |                          |             |         |               |       | _     |   | × |
|----------------------------------|-------------------|----|--------------------------|-------------|---------|---------------|-------|-------|---|---|
| Report Tools Views Settings Help |                   |    |                          |             |         |               |       |       |   |   |
| Applications                     |                   |    |                          |             |         |               |       |       |   |   |
|                                  | Name              | ID | Туре                     | Description | Enabled | Max. Sessions |       | Valio | ł |   |
| app1                             |                   | 0  | Cisco Script Application | app1        | true    | 2             | false |       |   |   |
| app2                             |                   | 2  | Cisco Script Application | app2        | true    | 4             | true  |       |   |   |
| test                             |                   | 5  | Cisco Script Application | test        | true    | 3             | true  |       |   |   |

#### Methode 2:

Mithilfe von Protokollen. Einstellung der Ablaufverfolgungsebene

Navigieren Sie zu Cisco Unified CCX Serviceability > Trace > Configuration. Wählen Sie Cisco Unified CCX Engine aus, und legen Sie die Ablaufverfolgungen fest:

APP\_MGR - Debug, Xdebug1 ENG - Debug, Xdebug1 ICD\_CTI - Debug, Xdebug1 SS\_TEL - Debug, Xdebug1 Starten Sie CCX Engine neu, und sammeln Sie Cisco Unified CCX Engine-Protokolle von RTMT. Filter mit "%MIVR-APP\_MGR" auf Protokolldatei anwenden, um die Ursache zu ermitteln.

Aus CLI.

file search activelog /uccx/log/MIVR/\* "%MIVR-APP\_MGR" recurs ignorecase Mit einer der beiden Methoden erhalten Sie die problematische Anwendung.

Navigieren Sie zur Seite für das Anwendungsmanagement auf der UCCX-Verwaltungsseite, überprüfen Sie die problematische Anwendung, und nehmen Sie die erforderlichen Änderungen vor. Starten Sie CCX Engine neu, und überprüfen Sie den Status.